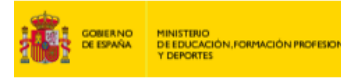

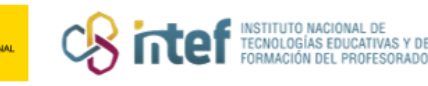

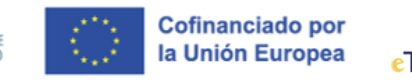

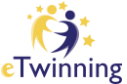

## Cómo recuperar la contraseña

Para recuperar la contraseña, necesitas la dirección de correo electrónico que utilizaste para registrarse en la plataforma. A continuación, has de seguir los siguientes pasos (si no recuerdas el correo o tienes problemas para acceder a tu cuenta de correo, ponte en contacto con <u>asistencia@etwinning.es</u>).

1. <u>Ve al portal europeo</u> y haz clic en la parte superior derecha en *login*.

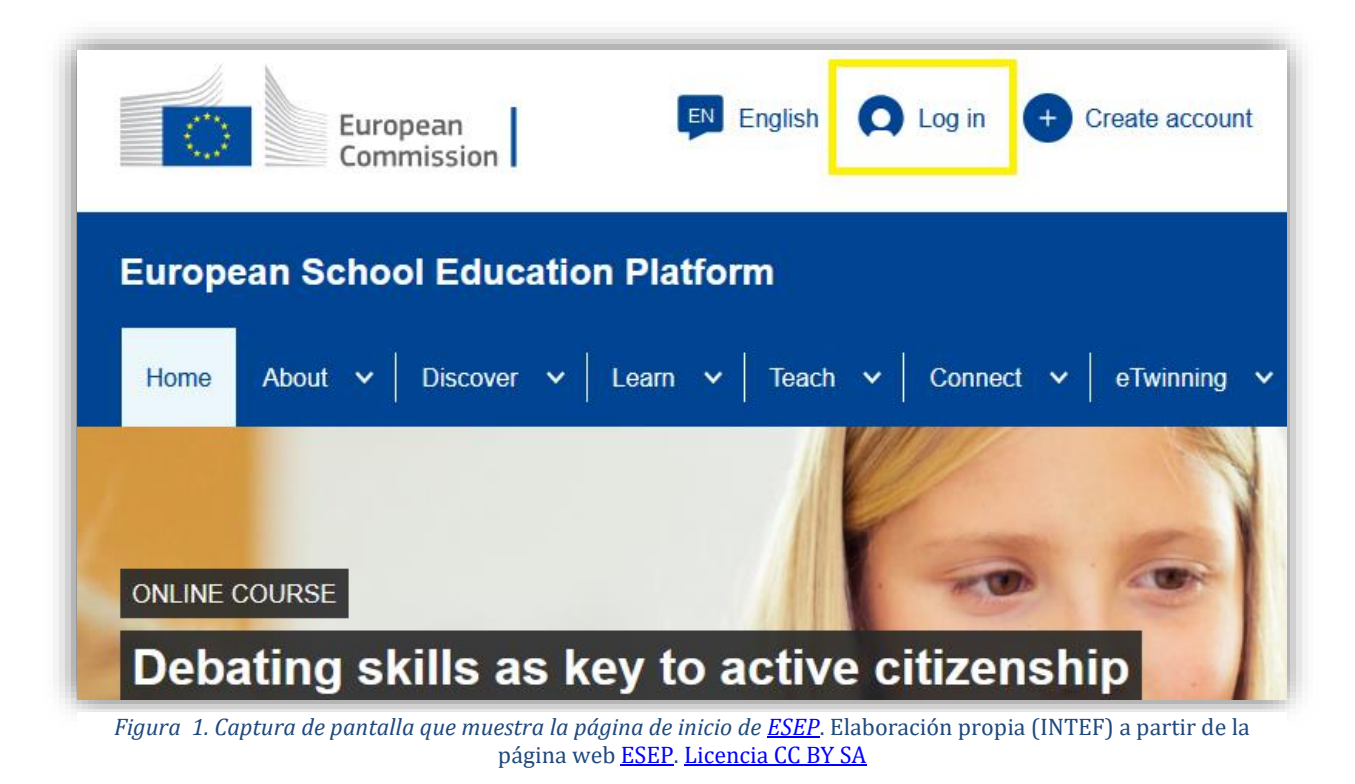

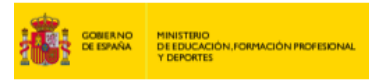

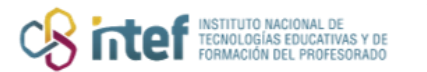

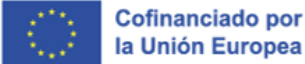

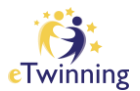

2. Haz clic en Lost your password?

| en requires you to authenticate                                                                                                    |
|----------------------------------------------------------------------------------------------------|
| Sign in to continue                                                                                                    |
| Welcome back   (External)   Sign in with a different e-mail address?   Password   Lost your password?   Choose your verification method   Image: Choose your verification method   Password   Authenticate to EU Login with only your password. |

*Figura 2. Captura de pantalla que muestra los pasos que hay que seguir para cambiar la contraseña.* Elaboración propia (INTEF) a partir de la página web <u>ESEP. Licencia CC BY SA</u>

3. Introduce la dirección de correo electrónico con la que te registraste en

<page-header><text><text><text><image>

eTwinning y haz clic en *Get a password*.

*Figura 3. Captura de pantalla que muestra los pasos que hay que seguir para cambiar la contraseña*. Elaboración propia (INTEF) a partir de la página web <u>ESEP</u>. <u>Licencia CC BY SA</u>

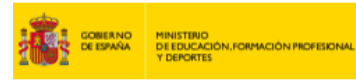

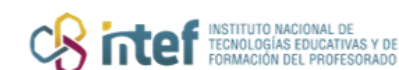

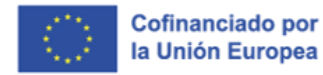

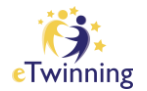

 Recibirás un mensaje de correo electrónico indicándote tu nombre de usuario y una contraseña nueva. El mensaje es de *Authentication Service* y lleva el asunto: *EU Login Password Initialisation* (o Inicialización de la contraseña de acceso a la UE, en el caso de que tengas el perfil en español).

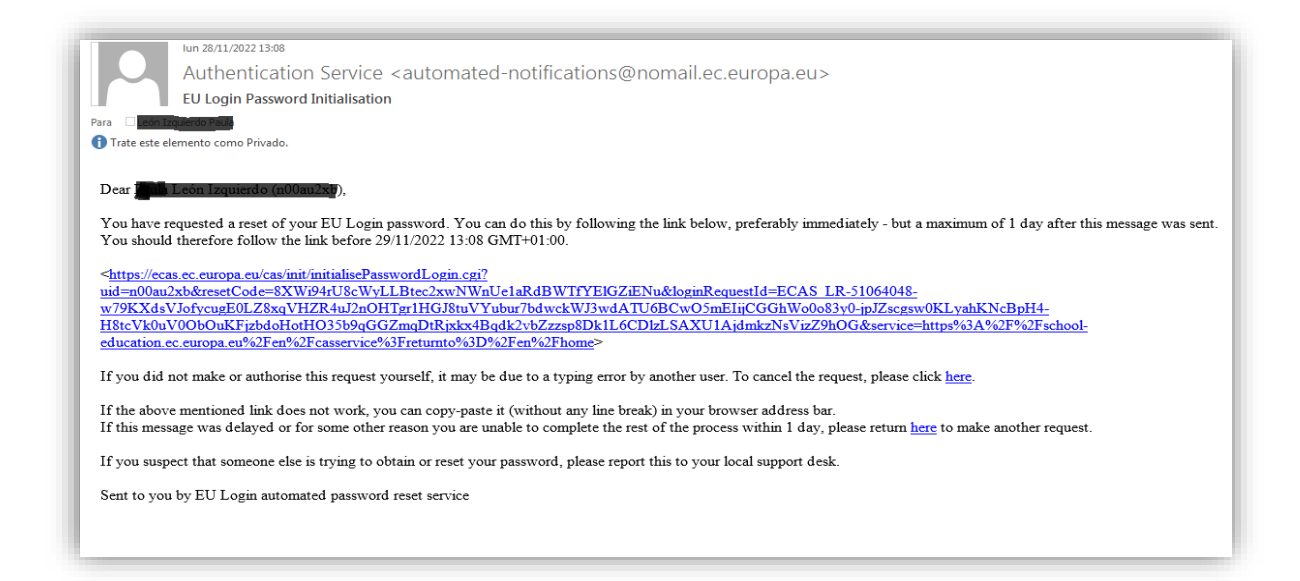

*Figura 4. Captura de pantalla que muestra un modelo de correo que se recibe cuando se cambia la contraseña.* Elaboración propia (INTEF) a partir de la página web <u>ESEP</u>. <u>Licencia CC BY SA</u>

5. Una vez accedas al enlace que aparece en el correo recibido, debes completar la información requerida, tal y como se muestra en la captura de pantalla de más abajo.

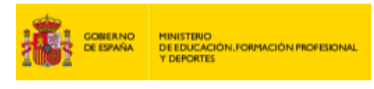

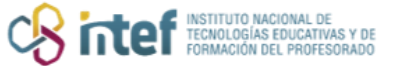

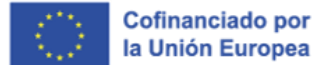

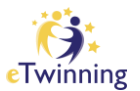

| EU Login<br>One account, many EU services |                                                                                                    | 0 | English (er)       |
|-------------------------------------------|----------------------------------------------------------------------------------------------------|---|--------------------|
|                                           |                                                                                                    |   | New pessword Login |
|                                           | New password                                                                                                    |   |                    |
|                                           | Please choose your new password.                                                                                                    |   |                    |
| -                                         | (External)                                                                                                    |   |                    |
|                                           | Contrim new password                                                                                                    |   |                    |
|                                           | (Luent)                                                                                                    |   |                    |
|                                           | Passwords cannot include your utername and inust contain at least 10<br>citartactors chosen from at least three of the following tour character groups<br>(while space permitted) |   |                    |
|                                           | Upper Case: A to Z     Univer Case: a to z     Numer: 0 to 0     Special Characters (#\$540)(*-,./.ces/%0)(*0)-                                                                   |   |                    |
|                                           | Examples: PL/06:PWb V06u0mLHad/IE rg0ZmgRxT0<br>(Generate utber sample passaustos)                                                                                                |   |                    |

*Figura 5. Captura de pantalla que muestra los pasos que hay que seguir para cambiar la contraseña*. Elaboración propia (INTEF) a partir de la página web <u>ESEP</u>. <u>Licencia CC BY SA</u>

Como verás, finalmente te saldrá una notificación diciendo que la contraseña ha sido modificada.

|                                                                                            | New password Log |
|--------------------------------------------------------------------------------------------|------------------|
| New password                                                                               |                  |
| Your EU Login password was successfully changed.     Click Proceed below to continue to en |                  |
| Proceed                                                                                    |                  |

*Figura 6. Captura de pantalla que muestra la notificación que se recibe tras finalizar el proceso del cambio de contraseña.* Elaboración propia (INTEF) a partir de la página web <u>ESEP</u>. <u>Licencia CC BY SA</u>

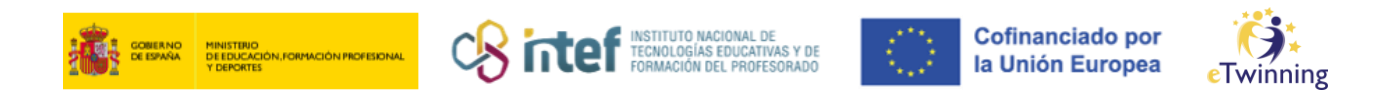

6. Con los nuevos datos, comprueba que puedes acceder a la plataforma. Haz clic en la parte de *login* tal y como se muestra en la Figura 1. Si deseas cambiar la contraseña enviada, entra en tu perfil, modifícala y GUARDA los cambios.

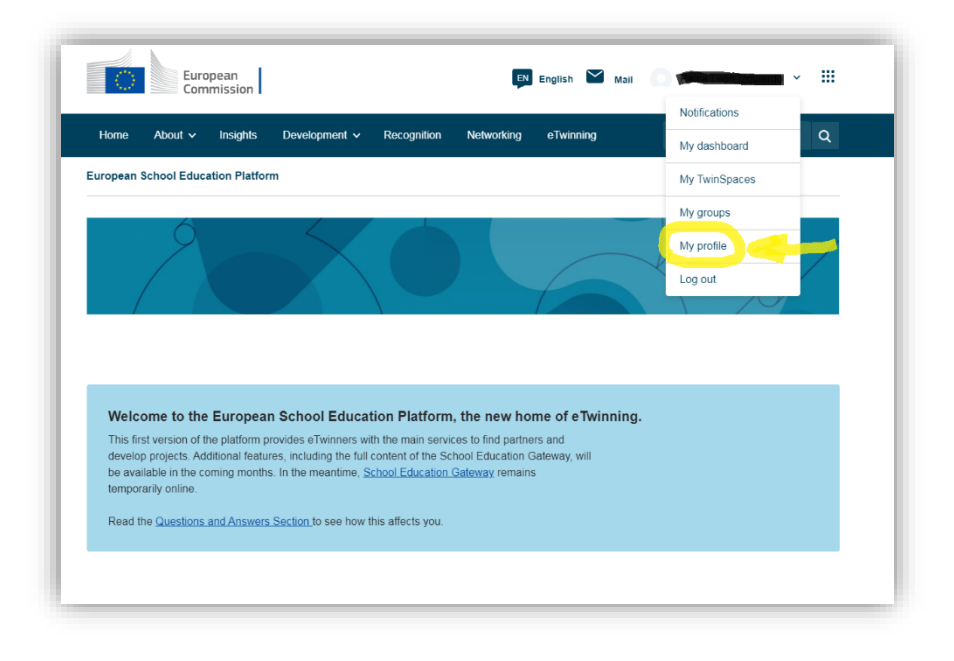

*Figura 7. Captura de pantalla que muestra el botón de acceso a MI PERFIL*. Elaboración propia (INTEF) a partir de la página web <u>ESEP</u>. <u>Licencia CC BY SA</u>

| Home     | About v     | Insights                   | Development v                         | Recognition       | Networking        | eTwinning      |                | c |
|----------|-------------|----------------------------|---------------------------------------|-------------------|-------------------|----------------|----------------|---|
| European | School Educ | ation Platfor              | m                                     |                   |                   |                |                |   |
| iome >   | Networking  | <ul> <li>People</li> </ul> | >                                     |                   |                   |                |                |   |
|          |             |                            |                                       |                   |                   |                |                |   |
|          |             |                            | TEACHER                               | wrining valuates  |                   | •              |                |   |
|          |             |                            |                                       |                   |                   |                | do 17 contacts |   |
|          |             |                            | 6 6                                   |                   |                   |                | Est profile    |   |
|          |             |                            | 00                                    |                   |                   |                | Co 17 contacts |   |
|          |             |                            | Oefault organisati                    | ion: Servicio Nac | ional de Apoyo e  | Twinning INTEF | Edit profile   |   |
|          |             |                            | i i i i i i i i i i i i i i i i i i i | on: Servicio Nac  | cional de Apoyo e | Twining INTEF  | East profile   |   |

*Figura 8. Captura de pantalla que muestra el botón de acceso a EDITAR MI PERFIL*. Elaboración propia (INTEF) a partir de la página web <u>ESEP</u>. <u>Licencia CC BY SA</u>

Seguidamente, clica sobre la opción *Edit Profile* (o EDITAR PERFIL en español).

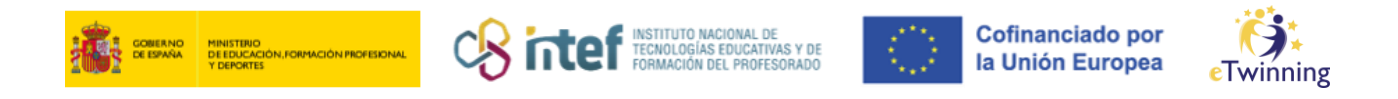

7. Tras hacer clic en "Editar Perfil", debes de pulsar sobre *Change EU login* 

credentials (o Cambiar las credenciales del EU Login en español).

| Save changes | Cancel        |
|--------------|---------------|
|              |               |
|              |               |
|              |               |
|              |               |
|              | Bave citanges |

*Figura 9. Captura de pantalla que muestra cómo cambiar las credenciales de tu perfil.* Elaboración propia (INTEF) a partir de la página web <u>ESEP</u>. <u>Licencia CC BY SA</u>

Una vez aquí, debes de clicar sobre Change your password (o cambiar contraseña) y guardar los cambios.

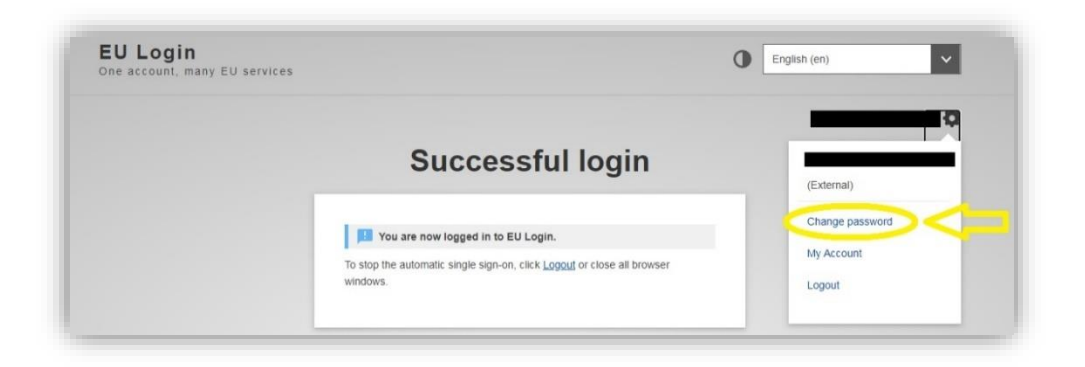

*Figura 10. Captura de pantalla que muestra cómo cambiar las credenciales de tu perfil.* Elaboración propia (INTEF) a partir de la página web <u>ESEP</u>